# Redundante Tunnelerstellung zwischen Firewalls mithilfe von PDM

## Inhalt

Einführung Voraussetzungen Anforderungen Verwendete Komponenten Netzwerkdiagramm Konventionen Hintergrundinformationen Konfiguration Konfigurationsverfahren Überprüfen Fehlerbehebung Zugehörige Informationen

# **Einführung**

In diesem Dokument wird das Verfahren beschrieben, mit dem Sie Tunnel zwischen zwei PIX-Firewalls mithilfe des Cisco PIX Device Manager (PDM) konfigurieren. PIX-Firewalls werden an zwei verschiedenen Standorten platziert. Falls der primäre Pfad nicht erreicht wird, sollte der Tunnel über eine redundante Verbindung angestoßen werden. IPsec ist eine Kombination offener Standards, die Datensicherheit, Datenintegrität und Datenursprungsauthentifizierung zwischen IPsec-Peers bieten.

## **Voraussetzungen**

#### **Anforderungen**

Für dieses Dokument bestehen keine speziellen Anforderungen.

#### Verwendete Komponenten

Die Informationen in diesem Dokument basieren auf den folgenden Software- und Hardwareversionen:

• Cisco Secure PIX 515E-Firewalls mit 6.x und PDM Version 3.0

Die Informationen in diesem Dokument wurden von den Geräten in einer bestimmten Laborumgebung erstellt. Alle in diesem Dokument verwendeten Geräte haben mit einer leeren (Standard-)Konfiguration begonnen. Wenn Ihr Netzwerk in Betrieb ist, stellen Sie sicher, dass Sie die potenziellen Auswirkungen eines Befehls verstehen.

#### **Netzwerkdiagramm**

In diesem Dokument wird die folgende Netzwerkeinrichtung verwendet:

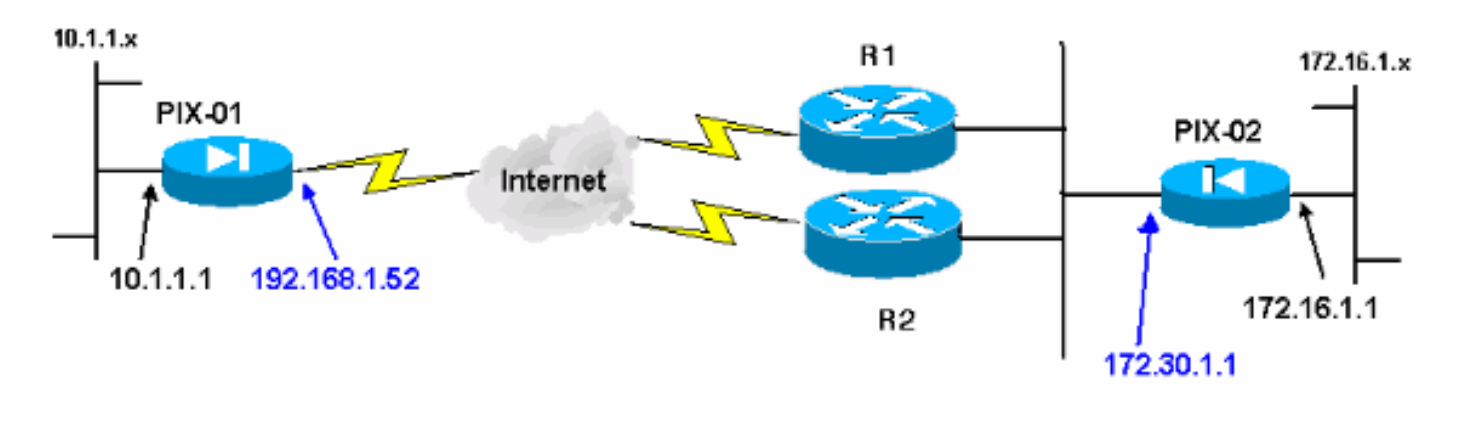

#### **Konventionen**

Weitere Informationen zu Dokumentkonventionen finden Sie in den <u>Cisco Technical Tips</u> <u>Conventions</u> (Technische Tipps zu Konventionen von Cisco).

## **Hintergrundinformationen**

Die IPsec-Aushandlung kann in fünf Schritte unterteilt werden und umfasst zwei IKE-Phasen (Internet Key Exchange).

Ein IPsec-Tunnel wird durch interessanten Datenverkehr initiiert. Datenverkehr gilt als interessant, wenn er zwischen den IPsec-Peers übertragen wird.

In IKE Phase 1 handeln die IPsec-Peers die etablierte IKE Security Association (SA)-Richtlinie aus. Nach der Authentifizierung der Peers wird ein sicherer Tunnel mithilfe von Internet Security Association und Key Management Protocol (ISAKMP) erstellt.

In IKE Phase 2 verwenden die IPsec-Peers den authentifizierten und sicheren Tunnel, um IPsec-SA-Transformationen auszuhandeln. Die Aushandlung der freigegebenen Richtlinie bestimmt, wie der IPsec-Tunnel eingerichtet wird.

Der IPsec-Tunnel wird erstellt, und Daten werden zwischen den IPsec-Peers übertragen, basierend auf den in den IPsec-Transformationssätzen konfigurierten IPsec-Parametern.

Der IPsec-Tunnel endet, wenn die IPsec-SAs gelöscht werden oder ihre Lebensdauer abläuft.

**Hinweis:** Die IPsec-Aushandlung zwischen den beiden PIXs schlägt fehl, wenn die SAs in beiden IKE-Phasen auf den Peers nicht übereinstimmen.

## **Konfiguration**

Dieses Verfahren führt Sie durch die Konfiguration einer der PIX-Firewalls, um den Tunnel

auszulösen, wenn interessanter Datenverkehr vorhanden ist. Mit dieser Konfiguration können Sie auch den Tunnel über die Backup-Verbindung über Router 2 (R2) erstellen, wenn zwischen PIX-01 und PIX-02 keine Verbindung über Router 1 (R1) besteht. Dieses Dokument zeigt die Konfiguration von PIX-01 mithilfe von PDM. Sie können PIX-02 auf ähnlichen Leitungen konfigurieren.

In diesem Dokument wird davon ausgegangen, dass Sie das Routing bereits konfiguriert haben.

Damit immer nur eine Verbindung aktiv ist, sollte R2 eine schlechtere Kennzahl für das Netzwerk 192.168.1.0 sowie für das Netzwerk 172.30.0.0 angeben. Wenn Sie beispielsweise RIP für das Routing verwenden, verfügt R2 über diese Konfiguration, die von anderen Netzwerkwerbespots abweicht:

```
R2 (config) #router rip
R2 (config-router) #offset-list 1 out 2 s1
R2 (config-router) #offset-list 2 out 2 e0
R2 (config-router) #exit
R2 (config) #access-list 1 permit 172.30.0.0 0.0.255.255
R2 (config) #access-list 2 permit 192.168.1.0 0.0.0.255
```

#### Konfigurationsverfahren

Wenn Sie https://<Inside\_IP\_Address\_on\_PIX> eingeben, um PDM zu starten, und zum ersten Mal auf die Registerkarte VPN klicken, werden Informationen zum automatischen VPN-Assistenten angezeigt.

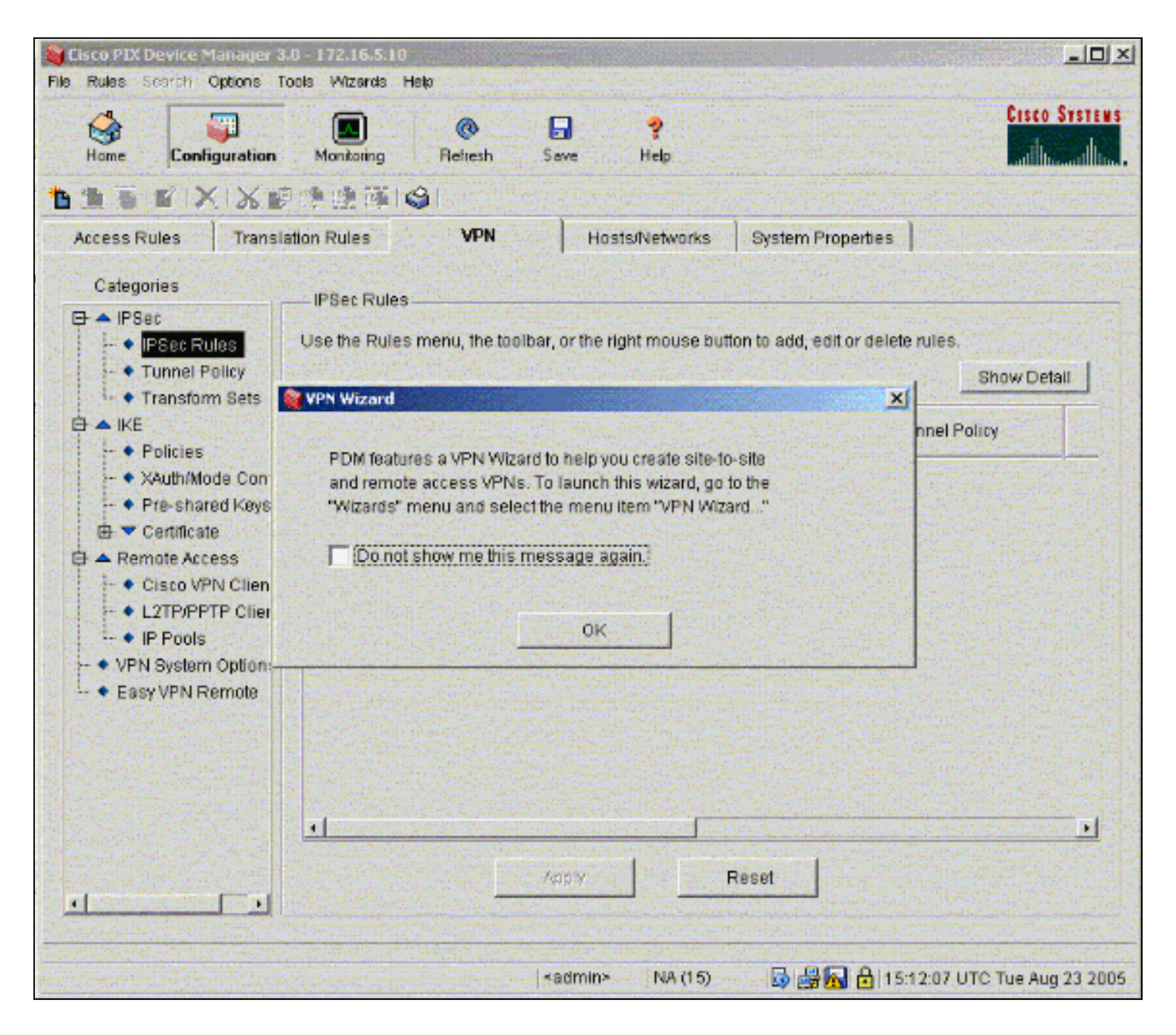

1. Wählen Sie Assistenten > VPN-Assistent

| le Rules Search Options 1 | ools Wizards Help                   |           |              |
|---------------------------|-------------------------------------|-----------|--------------|
| Home Configuration        | Stortup Wizard<br>VPN Wizard<br>Nsh | Save Help | Cisco System |

 Der VPN-Assistent wird gestartet, und Sie werden aufgefordert, den zu konfigurierenden VPN-Typ einzugeben. W\u00e4hlen Sie Site-to-Site VPN aus, w\u00e4hlen Sie die externe Schnittstelle als Schnittstelle aus, auf der das VPN aktiviert wird, und klicken Sie auf Weiter.

| 📦 VPN Wizard                       | ×                                                                                                    |
|------------------------------------|----------------------------------------------------------------------------------------------------|
| VPN Wizard                         | VPN Wizard                                                                                                    |
| Branch<br>Distance<br>ISP<br>Honro | Welcome to the VPN Wizard. This wizard will help you create site-to-site VPNs<br>which can be used to securely connect this PIX to another VPN device, or remote<br>access VPNs which can be used to securely connect mobile users and<br>telecommuters to this PIX. |
| Corporate<br>Network               | Select the type of VPN:                                                                                                    |
| THE IN                             | ( Site to Site VPN)                                                                                                    |
|                                    | C Remote Access VPN                                                                                                    |
|                                    | Select the interface on which the VPN will be enabled:                                                                                                    |
| 1 III                              | outside 💌                                                                                                    |
|                                    |                                                                                                    |
|                                    | *Back Next > Finish Cancel Help                                                                                                    |

3. Geben Sie die Peer-IP-Adresse ein, an der der IPsec-Tunnel enden soll. In diesem Beispiel endet der Tunnel an der externen Schnittstelle von PIX-02. Klicken Sie auf Weiter.

| 📦 YPN Wizard | ×                                                                                                    |  |  |  |  |
|--------------|----------------------------------------------------------------------------------------------------|--|--|--|--|
| VPN Wizard   | Remote Site Peer                                                                                                    |  |  |  |  |
|              | Please specify the remote peer VPN device to which this PIX will connect over the<br>VPN. The PIX and the remote peer device will authenticate each other before<br>negotiating any IPSec tunnel to pass traffic. The authentication is done by<br>configuring a shared password between the two peers, or certificates issued by a |  |  |  |  |
| (Corporate)  | Peer IP Address: 172.30.1.1                                                                                                    |  |  |  |  |
| Notwork      | Authentication                                                                                                    |  |  |  |  |
| 1 Aren       | Pre-shared Key:                                                                                                    |  |  |  |  |
| FATTINE      | Reenter Key:                                                                                                    |  |  |  |  |
| The          | C Certificate. The peer's identity is its:                                                                                                    |  |  |  |  |
|              | FODN (Fully Qualified Domain Name)                                                                                                    |  |  |  |  |
|              | C IP Address                                                                                                    |  |  |  |  |
|              | < Back Next > Finish Cancel Help                                                                                                    |  |  |  |  |

4. Geben Sie die IKE-Richtlinienparameter ein, die Sie verwenden möchten, und klicken Sie auf **Weiter**.

| 🔮 VPN Wizard                                                                                                    | × · · · · · · · · · · · · · · · · · · ·                                                                                                    |  |  |  |  |  |
|----------------------------------------------------------------------------------------------------|----------------------------------------------------------------------------------------------------|--|--|--|--|--|
| VPN Wizard                                                                                                    | IKE Policy                                                                                                    |  |  |  |  |  |
| Brench<br>Brench<br>I<br>I<br>I<br>I<br>I<br>I<br>I<br>I<br>I<br>I<br>I<br>I<br>I<br>I<br>I<br>I<br>I<br>I<br>I | Please specify the encryption algorithm, authentication algorithm, and<br>Diffie-Hellman group that are used by the PIX when negotiating an IKE security<br>association . Since the two parties have to agree on the algorithms in order to talk<br>to each other, make sure the configuration of the other party is the same as the PIX. |  |  |  |  |  |
| THE ALL                                                                                                    | Encryption: DES                                                                                                    |  |  |  |  |  |
|                                                                                                    | Authentication: MD5                                                                                                    |  |  |  |  |  |
|                                                                                                    | DH Group: Group 1 (768-bit)                                                                                                    |  |  |  |  |  |
|                                                                                                    |                                                                                                    |  |  |  |  |  |
|                                                                                                    | Sack Next > Finish Cancel Help                                                                                                    |  |  |  |  |  |

5. Geben Sie die Verschlüsselungs- und Authentifizierungsparameter für den Konfigurationssatz an, und klicken Sie auf **Weiter**.

| 💐 VPN Wizard                                                                                                    | ×                                                                                                    |  |  |  |  |  |
|----------------------------------------------------------------------------------------------------|----------------------------------------------------------------------------------------------------|--|--|--|--|--|
| VPN Wizard                                                                                                    | Transform Set                                                                                                    |  |  |  |  |  |
| Branch<br>Branch<br>Fried<br>Fried<br>Frie | Please specify the encryption and authentication algorithms used by the IPSec VPN tunnel. Since the two parties must use the same algorithms to talk to each other, make sure the configuration of the other party is the same as this PIX. This assumes the usage of ESP. If you want to use AH, you can change it later using the VPN tab from the main PDM window. |  |  |  |  |  |
|                                                                                                    | Encryption: DES                                                                                                    |  |  |  |  |  |
|                                                                                                    | Authentication: MD5                                                                                                    |  |  |  |  |  |
|                                                                                                    |                                                                                                    |  |  |  |  |  |
|                                                                                                    | Seck Next > Finish Cancel Help                                                                                                    |  |  |  |  |  |

6. Wählen Sie das lokale Netzwerk und die Remote-Netzwerke aus, die Sie mithilfe von IPsec schützen müssen, um den interessanten Datenverkehr auszuwählen, den Sie schützen müssen.

| 💐 VPN Wizard                                                                                                    |                                                                                                    |                                                                                                    |                                                                                   |                                                           | X                                                                                       |
|----------------------------------------------------------------------------------------------------|----------------------------------------------------------------------------------------------------|----------------------------------------------------------------------------------------------------|-----------------------------------------------------------------------------------|-----------------------------------------------------------|-----------------------------------------------------------------------------------------|
| VPN Wizard                                                                                                    | IPSec Traffic Selector                                                                              |                                                                                                    |                                                                                   |                                                           |                                                                                         |
| Branch<br>Branch<br>Br | IPSec Traffic Sele<br>IPSec tunnel. Pac<br>(which you specif<br>(which you will sp<br>On Local Site | ector selects the tra<br>kets that flow betw<br>y below) and the th<br>ecify on the next so<br>(protected by this F | ffic flows that are<br>een the selected<br>e selected hosts<br>creen) will be pro | e going to t<br>d hosts/net<br>s/networks<br>ntected by t | be protected by the<br>tworks inside the PIX<br>at the remote site<br>the IPSec tunnel. |
| Corporate                                                                                                    | HostiNetwor                                                                                         | k                                                                                                    |                                                                                   |                                                           | Selected:                                                                               |
|                                                                                                    | ( IP Address                                                                                        | C Name                                                                                                    | C Group                                                                           |                                                           | 10 1 1 0/24                                                                             |
| 1 Alle                                                                                                    | Interface:                                                                                          | inside                                                                                                    | •                                                                                 | reend                                                     |                                                                                         |
| HUIM                                                                                                    | IP address:                                                                                         | 10.1.1.0                                                                                                    |                                                                                   |                                                           |                                                                                         |
| THE                                                                                                    | Mask                                                                                                | 255.255.255.0                                                                                                    |                                                                                   |                                                           |                                                                                         |
| B                                                                                                    |                                                                                                    | Browse                                                                                                    |                                                                                   |                                                           |                                                                                         |
| VPN Wizard                                                                                                    |                                                                                                    |                                                                                                    | < Back Ne                                                                         | xt> Farin                                                 | sh Cancel Help                                                                          |
| VPN Wizard                                                                                                    | IPSec Traffic Selector                                                                              | (Continue)                                                                                                    | THE NEW YORK                                                                      | and the second                                            |                                                                                         |
| Branch Branch                                                                                                    | Use this panel to<br>IPSec Traffic Sele                                                             | specify the hosts/r<br>ctor to select traffic                                                                       | etworks at the re<br>flows to be prot                                             | emote site<br>ected by th                                 | that are used in<br>e IPSec tunnel.                                                     |
| Home                                                                                                    |                                                                                                    | te                                                                                                    |                                                                                   |                                                           |                                                                                         |
| (Corporate)                                                                                                    | Host/Network                                                                                        |                                                                                                    |                                                                                   |                                                           |                                                                                         |
| Notwo                                                                                                    | ( IP Address                                                                                        | C Name                                                                                                    | C Group                                                                           |                                                           | Selected:                                                                               |
| the state                                                                                                    | Interface:                                                                                          | outside                                                                                                    | •                                                                                 |                                                           | 172.30.0.0016                                                                           |
| LULING                                                                                                    | IP address:                                                                                         | 172.30.0.0                                                                                                    |                                                                                   | >>                                                        |                                                                                         |
| The                                                                                                    | Mask:                                                                                               | 255.255.0.0                                                                                                    |                                                                                   |                                                           |                                                                                         |
| -6-                                                                                                    |                                                                                                    | Browse                                                                                                    |                                                                                   |                                                           |                                                                                         |
|                                                                                                    |                                                                                                    |                                                                                                    |                                                                                   |                                                           |                                                                                         |
|                                                                                                    |                                                                                                    |                                                                                                    | < Back Ne                                                                         | d> Finis                                                  | sh Cancel Help                                                                          |

# <u>Überprüfen</u>

Wenn ein interessanter Datenverkehr zum Peer besteht, wird der Tunnel zwischen PIX-01 und PIX-02 erstellt.

Um dies zu überprüfen, fahren Sie die serielle Schnittstelle R1, für die der Tunnel zwischen PIX-01 und PIX-02 über R2 eingerichtet wird, herunter, wenn der interessante Datenverkehr vorhanden ist.

Zeigen Sie den VPN-Status unter Home im PDM (rot markiert) an, um die Bildung des Tunnels zu überprüfen.

| Gene C                | onliguration M                                       | onitoring Ref        | resh Save                                                                                                    | <b>?</b><br>Heb           |                                                   |                |                                   |  |  |
|-----------------------|------------------------------------------------------|----------------------|----------------------------------------------------------------------------------------------------|---------------------------|---------------------------------------------------|----------------|-----------------------------------|--|--|
| Device Inform         | nation                                               |                      |                                                                                                    | Interface S               | tatus                                             |                |                                   |  |  |
| Host Name :           | PIX-01.cisco                                         |                      |                                                                                                    | Interface                 | IP Address/Mask                                   | Link           | Current Kbp                       |  |  |
| PIX Version:          | 6.3(3)                                               | PDM Version :        | 3.0(1)                                                                                                    | intr2                     | 0.0.0/0                                           | odown          | 0                                 |  |  |
| Device Type :         | PIX 515E                                             | Total Memory.        | 64 MB                                                                                                    | inside                    | 172.16.5.99/24                                    | 🛛 up           | 7                                 |  |  |
| License:              | Failover Only                                        | Total Flash:         | 16MB                                                                                                    | outside                   | 150.1.1 66/24                                     | 🕒 up           | 0                                 |  |  |
| Licensed F            | eatures                                              |                      |                                                                                                    | intro                     | 0.0.0/0                                           | e down         | 0                                 |  |  |
| Encryption:           | DES                                                  | Inside Hosts:        | Unlimited                                                                                                    | intr4                     | 0.0.0/0                                           | e down         | 0                                 |  |  |
| Failover              | Enabled                                              | IKE Peers            | Unlimited                                                                                                    | INU 3                     | 0.0.0/0                                           | - down         | U                                 |  |  |
| Max Physical          |                                                      | Max                  | 40                                                                                                    | 1 22 15 15                |                                                   |                |                                   |  |  |
| Interfaces:           | nterfaces: 10                                        |                      |                                                                                                    |                           | Select an interface to view input and output Kbps |                |                                   |  |  |
| VPN Status            |                                                      |                      |                                                                                                    | Traffic Stat              | us                                                | 19 States      |                                   |  |  |
| IKE Tunnels:          | 1                                                    | IPSec Tunnels        | 1                                                                                                    | Connection                | s Per Second Usage                                | aler hards     | anti-fi di secili                 |  |  |
| CPU<br>0%<br>17:00:31 | CPU Usage (percei<br>00<br>04<br>32<br>15:55:41 10:5 | nŋ<br>17:11 16:59:41 | 17:00:11                                                                                                    | 0.5<br>18:55:41<br>UDP: 0 | 10.57-11 10                                       | 28:41<br>Tota  | 17:00:11<br>1: 0                  |  |  |
| Memory                | Memory Usage (M                                      | B)                   |                                                                                                    | outside' Inte             | erface Traffic Usage (Kbps)                       |                | Part of the                       |  |  |
| 18MB<br>17:00:31      | 84<br>46<br>32<br>16<br>16<br>55:41 10:              | 57:11 10:58:41       | 17:00                                                                                                    | 18,95,41                  | 10:57:11 10                                       | 69:41          | 17:00:11                          |  |  |
| Memory (MB)           |                                                      |                      | A CONTRACTOR OF THE OWNER OF THE OWNER OF THE OWNER OF THE OWNER OF THE OWNER OF THE OWNER OF THE OWNER OF THE | Input Kbp                 | is 0 <mark>0</mark> 00                            | itput Kbps     | 0                                 |  |  |
| Used: 18.16           | 5 Free: 45/                                          | 835 Total: 8         | 4                                                                                                    | States and states         |                                                   | And an Address | sound in the second difference of |  |  |

Sie können auch die Bildung von Tunneln mithilfe der CLI im PDM unter Tools überprüfen. Geben Sie den Befehl **show crypto isakmp sa** ein, um die Bildung von Tunneln zu überprüfen und den Befehl **show crypto ipsec als** Befehl auszugeben, um die Anzahl der eingekapselten, verschlüsselten Pakete usw. zu beobachten.

Das <u>Output Interpreter Tool</u> (nur <u>registrierte</u> Kunden) (OIT) unterstützt bestimmte **show**-Befehle. Verwenden Sie das OIT, um eine Analyse der **Ausgabe des** Befehls **show anzuzeigen**. Weitere Informationen zur Konfiguration der PIX-Firewall mithilfe von PDM finden Sie im <u>Cisco</u> <u>PIX Device Manager 3.0</u>.

# **Fehlerbehebung**

Für diese Konfiguration sind derzeit keine spezifischen Informationen zur Fehlerbehebung verfügbar.

# Zugehörige Informationen

- Konfigurieren eines einfachen PIX-zu-PIX-VPN-Tunnels mithilfe von IPsec
- <u>Cisco PIX Firewall-Software</u>
- <u>Cisco Secure PIX Firewall Befehlsreferenzen</u>
- Anforderungen für Kommentare (RFCs)
- <u>Technischer Support und Dokumentation Cisco Systems</u>